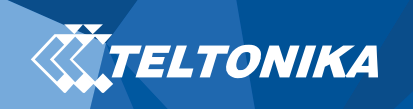

# FMBXX TLS/DTLS encryption scenario v0.2

Instructions below contain information how to prepare FMBXX device configuration to send encrypted records by using TLS/DTLS encryption parameter.

Requirements:

- Server with implemented TLS/DTLS functionality
- OPEN VPN (or any other) software to generate certificate key
- Firmware FMB.Ver.03.27.xx
- 1. Download and install OPEN VPN software:

Link: <u>https://www.techspot.com/downloads/5182-openvpn.html</u> During installation process enable "EasyRSA 2 Certificate Management Scripts"

| n OpenVPN 2.4.6-I601 Setup                                                                                                    |                                                                                                    |  |  |  |
|----------------------------------------------------------------------------------------------------|----------------------------------------------------------------------------------------------------|--|--|--|
|                                                                                                    | Choose Components<br>Choose which features of OpenVPN 2.4.6-I601 you want to<br>install.                                                                                                    |  |  |  |
| Select the components to install/upgrade. Stop any OpenVPN processes or the OpenVPN service if it is running. All DLLs are installed locally. |                                                                                                    |  |  |  |
| Select components to install:                                                                                                    | <ul> <li>OpenVPN User-Space Components</li> <li>OpenVPN Service</li> <li>TAP Virtual Ethernet Adapter</li> <li>OpenVPN GUI</li> <li>EasyRSA 2 Certificate Management Scripts</li> <li>Advanced</li> </ul> |  |  |  |
| Space required: 12.6MB                                                                                                    | Description<br>Position your mouse over a component to see its<br>description,                                                                                                    |  |  |  |
| Nullsoft Install System v2,50-1 —                                                                                                    | < Back Next > Cancel                                                                                                    |  |  |  |

Figure 1 OPEN VPN installing process.

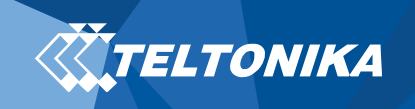

## 2. Open command window (cmd.exe) as administrator:

• After command window is running (as administrator), open easy-rsa directory over CMD: *Example: "cd C:\Program Files\OpenVPN\easy-rsa"* 

| Microsoft Windows [Version 6.1.7601]<br>Copyright (c) 2009 Microsoft Corporation. All rights reserved. |  |  |  |  |
|----------------------------------------------------------------------------------------------------|--|--|--|--|
| C:\Windows\system32>cd C:\Program Files\OpenVPN\easy-rsa Input                                         |  |  |  |  |
| C:\Program Files\OpenUPN\easy-rsa>                                                                     |  |  |  |  |
|                                                                                                    |  |  |  |  |

Figure 2 easy-rsa command input and response.

• In opened directory enter command init-config and run the following batch file to copy configuration files into place (this will overwrite any preexisting vars.bat and openssl.cnffiles)

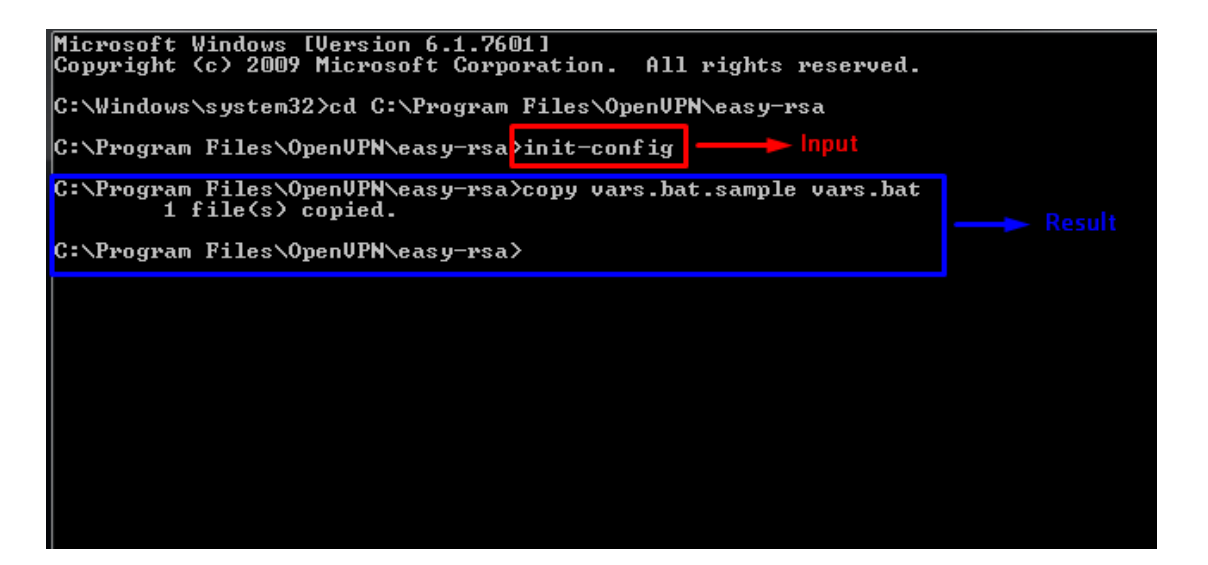

Figure 3 init-config command input and response.

### 3. VAR.BAT file configuration:

Open vars.bat file with text editor (notepad++) and set parameters of your server described below (enter information that would match to your server and company information). While editing the vars file (called vars.bat on Windows) and set the following parameters: KEY\_COUNTRY KEY\_PROVINCE KEY\_CITY KEY\_ORG KEY\_EMAIL parameters (don't leave any of these parameters blank)

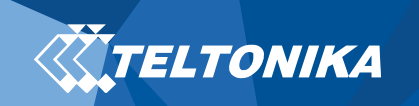

```
Example:
  set KEY COUNTRY=LT
  set KEY PROVINCE=LTUS
  set KEY CITY=Vilnius
  set KEY_ORG=100.10.11.222
  set KEY_EMAIL=info@teltonika.lt
  set KEY_CN=100.10.11.222
  set KEY_NAME=TeltonikaSUPPORT
  set KEY_OU=FMB
   rem Increase this if you
rem are paranoid. This will slow
25
26
   rem down TLS negotiation performance
rem as well as the one-time DH parms
28
29
    rem generation process.
30
   set DH_KEY_SIZE=2048
31
    rem Private key size
32
33
    set KEY_SIZE=4096
34
35
   rem These are the default values for fields
36
    rem which will be placed in the certificate.
    rem Change these to reflect your site.
37
38
    rem Don't leave any of these parms blank.
39
    set KEY_COUNTRY=US
40
    set KEY_PROVINCE=CA
set KEY_CITY=SanFrancisco
41
42
43
    set KEY ORG=OpenVPN
    set KEY_EMAIL=mail@host.domain
                                               🟲 Configurable parameters
44
    set KEY_CN=changeme
set KEY_NAME=changeme
45
46
47
     set KEY OU=changeme
48
         PROSIT
                                                 Default parameters:
                 MODULE PAI
     set PKCS11_PIN=1234
49
                                                 (do not change these
                                                 parameters values)
```

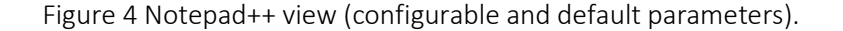

After parameters changed, save and close text editor.

#### 4. Enter commands into CMD:

Enter 3 commands listed below one after another:

vars clean-all build-ca

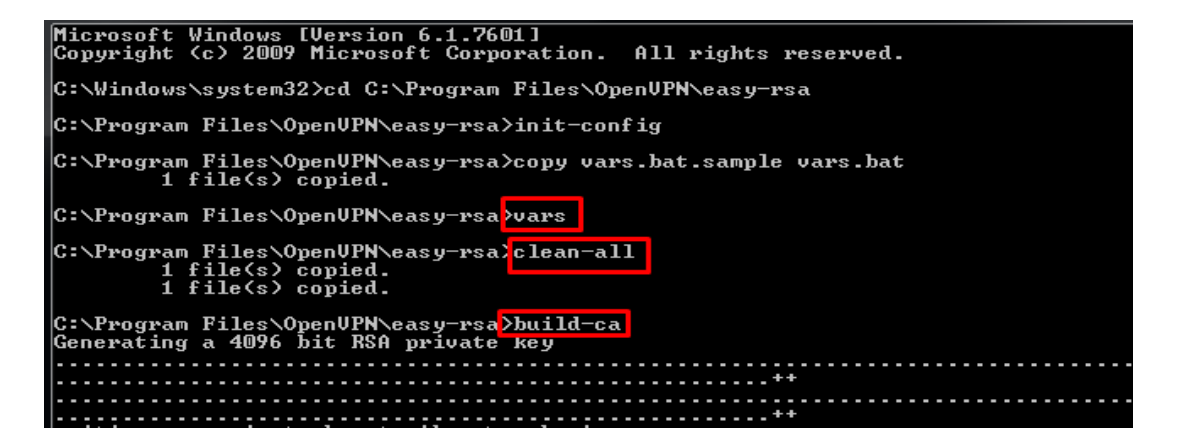

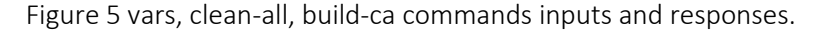

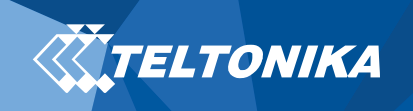

After commands entered click enter to check all inserted parameters, when directory command appears check generated key in --> C:\Program Files\OpenVPN\easy-rsa\keys

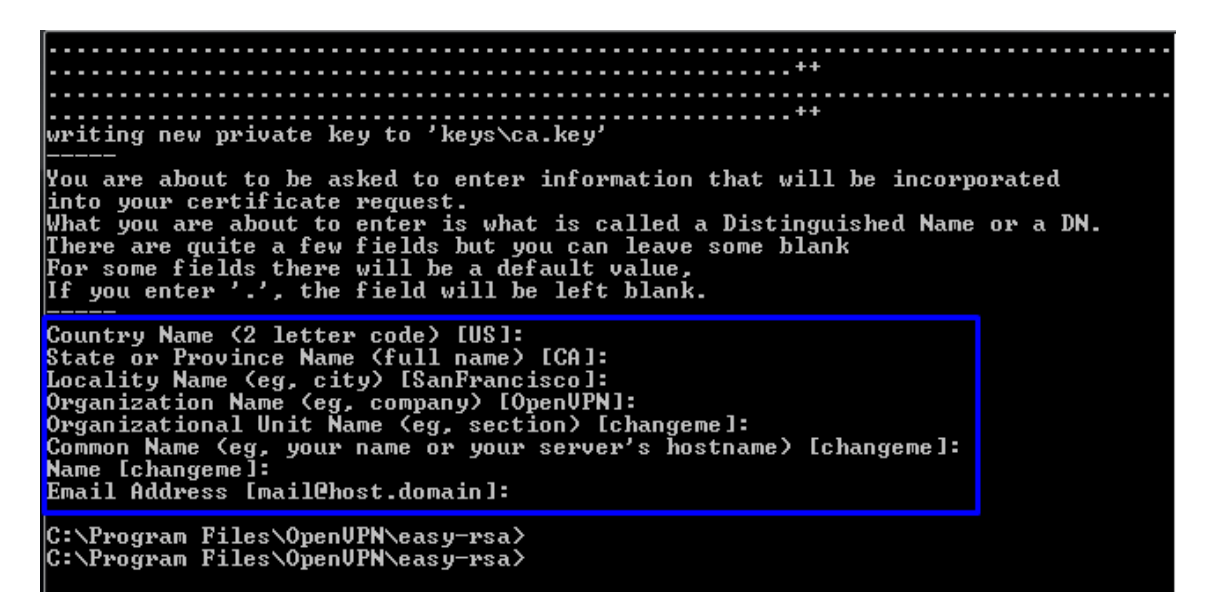

Figure 6 printed parameters which will be used in encryption certificate.

#### 5. Generated key change:

Copy all generated files from C:\Program Files\OpenVPN\easy-rsa\keys into new folder and change ca.crt file name and extension into root.pem

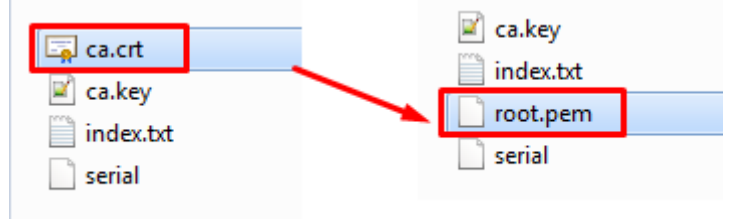

Figure 7 File name and extension change.

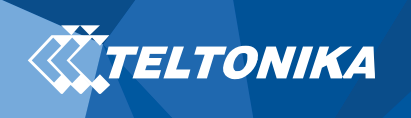

6. Upload root certificate to device: NOTE! Certificate extension must be named "root.pem"

| Status                 | Sim 1                                                       |  |
|------------------------|-------------------------------------------------------------|--|
| Security               | SIM State: Active SIM Status: Initializing Attempts Left: 3 |  |
| System                 |                                                             |  |
| GPRS                   | Keyword Settings                                            |  |
| Data Acquisition       |                                                             |  |
| SMS \ Call Settings    | Set keyword                                                 |  |
| GSM Operators          | New Keywood                                                 |  |
| Features               | New Keyword                                                 |  |
| Accelerometer Features |                                                             |  |
| Auto Geofence          | Repeat Keyword                                              |  |
| Manual Geofence        |                                                             |  |
| Trip \ Odometer        | Set                                                         |  |
| Bluetooth              | Certificates                                                |  |
| Bluetooth 4.0          | Certificate files in device:                                |  |
| I/O                    |                                                             |  |
| OBD II                 |                                                             |  |
|                        |                                                             |  |
|                        |                                                             |  |
|                        | Upload Download                                             |  |
|                        | Delete                                                      |  |

Figure 8 File root.pem upload.

| Certificates                 |  |  |
|------------------------------|--|--|
| Certificate files in device: |  |  |
| root.pem (Root certificate)  |  |  |
|                              |  |  |
|                              |  |  |
|                              |  |  |
|                              |  |  |
| Upload Download              |  |  |
| Dille                        |  |  |
| Delete                       |  |  |

Figure 9 Uploaded root file.

Note: to upload new root.pem file current file must be deleted from configuration before.

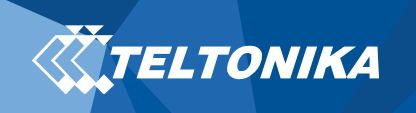

7. Configure server and enable encryption mode:

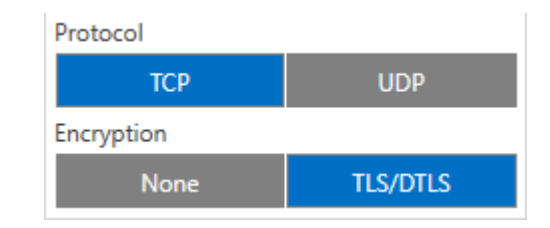

Figure 10 Configuration example.

8. Download certificate function:

To Download certificate from FMB device it is necessary to set a path in configurator settings.

| Settings 🔹                            |                |               |  |
|---------------------------------------|----------------|---------------|--|
| Default values                        |                |               |  |
| Load from device                      | Load from file | Load defaults |  |
| Certificates' downloading s           | ettings        | 2             |  |
| C:\Users\User\Desktop\New             | folder         | Browse        |  |
| Capture log settings                  |                |               |  |
| C:\Users\pijus.vasiliauskas\Documents |                | Browse        |  |
| Capture time (min)                    |                | 10 🗘          |  |
| Capture accelerometer sett            | ings           |               |  |
| C:\Users\pijus.vasiliauskas\Documents |                | Browse        |  |
| Capture time (s)                      |                | 1 🗘           |  |
|                                       |                | Save settings |  |
|                                       |                | 1             |  |

Figure 11 Download certificate parameters.

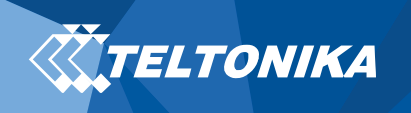

| Status                 | - Sim 1                                                     |  |
|------------------------|-------------------------------------------------------------|--|
| Security               | SIM State: Active SIM Status: Initializing Attempts Left: 3 |  |
| System                 |                                                             |  |
| GPRS                   | Keyword Settings                                            |  |
| Data Acquisition       |                                                             |  |
| SMS \ Call Settings    | Set keyword                                                 |  |
| GSM Operators          | New Kenned                                                  |  |
| Features               | New Keyword                                                 |  |
| Accelerometer Features |                                                             |  |
| Auto Geofence          | Repeat Keyword                                              |  |
| Manual Geofence        |                                                             |  |
| Trip \ Odometer        | Set                                                         |  |
| Bluetooth              | Certificates                                                |  |
| Bluetooth 4.0          | Certificate files in device:                                |  |
| iButton List           | root.pem (Root certificate)                                 |  |
| I/O                    |                                                             |  |
| OBD II                 |                                                             |  |
| CAN Adapter            |                                                             |  |
|                        | Upload Download                                             |  |
|                        | Delete                                                      |  |
|                        |                                                             |  |
|                        |                                                             |  |

• Then enter security window, mark certificate and click download.

Figure 12 Download root.pem certificate window.

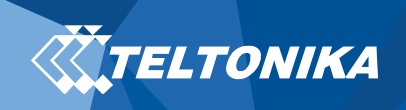

# Change log:

| Nr. | Date       | Version | Comments        |
|-----|------------|---------|-----------------|
| 1   | 2018-11-16 | 0.1     | Initial release |
| 2   | 2020-09-11 | 0.2     | Minor Changed   |